### Secretaría Auxiliar de Salud Familiar, Servicios Integrados y Promoción de la Salud

Centro para la Coordinación de Servicios a Personas Afectadas por la Enfermedad de Alzheimer

Manual de Instrucciones del Registro de Casos de la Enfermedad de Alzheimer, la Enfermedad de Huntington y otras demencias

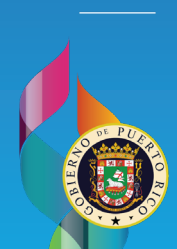

DEPARTAMENTO DE **SALUD** 

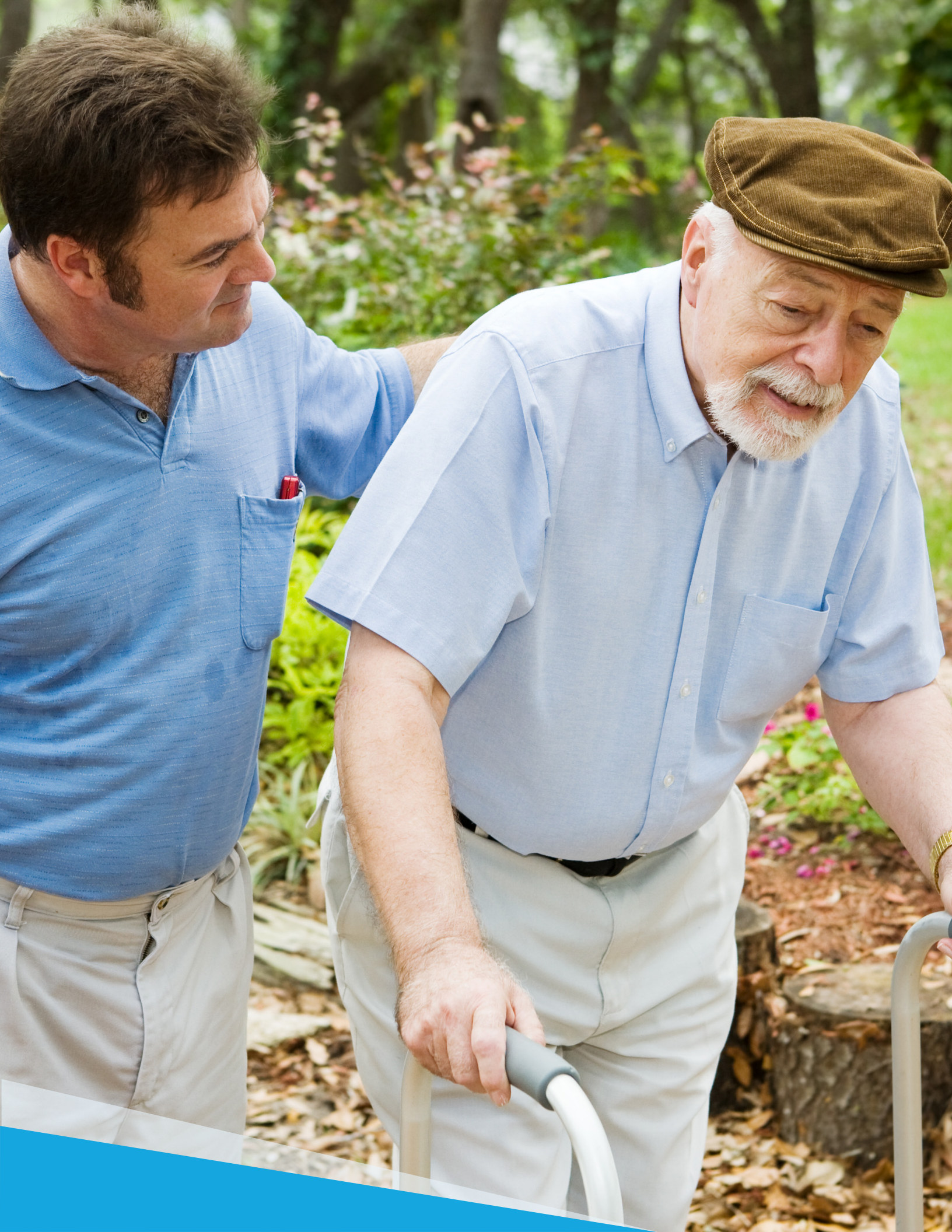

## Tabla de Contenido

| Introducción al Manual                                       | 4  |
|--------------------------------------------------------------|----|
| ¿Quién tiene que registrar?                                  | 5  |
| Nuevos usuarios                                              | 6  |
| Crear cuenta de usuario                                      | 6  |
| Iniciar Sesión                                               | 7  |
| Solicitar acceso al Sistema del Registro de la Enfermedad de |    |
| Alzheimer, la Enfermedad de Huntington y otras demencias     | 8  |
| Registro de Usuarios                                         | 9  |
| Correo electrónico notificando aprobación del usuario        | 11 |
| Inicio de sesión con acceso aprobado                         | 12 |
| Búsqueda de registro                                         | 13 |
| Crear nuevo registro                                         | 14 |
| Información del paciente                                     | 15 |
| Diagnóstico del paciente                                     | 16 |
| Historial familiar                                           | 17 |
| Actualización del caso                                       | 19 |

Realizado por: Comité de Calidad del Registro de Casos de la Enfermedad de Alzheimer, la Enfermedad de Huntington y otras demencias Oficina de Informática y Avances Tecnológicos

Edición: Noviembre 2022

# Introducción al Manual

Este es el manual de instrucciones del Reaistro de Casos de la Enfermedad de Alzheimer. la Enfermedad de Huntington y otras demencias del Departamento de Salud (DS). Fue creado con el propósito de proveer asistencia en el proceso de registro de los casos. La Ley Núm. 237 del 15 de agosto de 1999 establece el Registro de Casos de la Enfermedad de Alzheimer adscrito al Centro para la Coordinación de Servicios a Personas Afectadas con la Enfermedad de Alzheimer, enmendada para ampliar el Registro a la Enfermedad de Huntington y otras demencias.

La misma requiere que profesionales médicos, hospitales, aseguradoras y otras instituciones reporten el diagnóstico de toda persona con Alzheimer y otras demencias. La información recopilada será analizada confidencialmente y los resultados serán presentados de forma agregada. Ésta es de vital importancia para la planificación, desarrollo y evaluación de servicios e iniciativas dirigidas a la población que vive con la Enfermedad de Alzheimer, la Enfermedad de Huntington y otras demencias. De tener alguna duda o pregunta favor de comunicarse a RegistroAlzheimer@salud.pr.gov

Nota: Este manual está sujeto a revisión cada vez que ocurra una modificación a la plataforma del registro autorizada por el Departamento de Salud-OIAT.

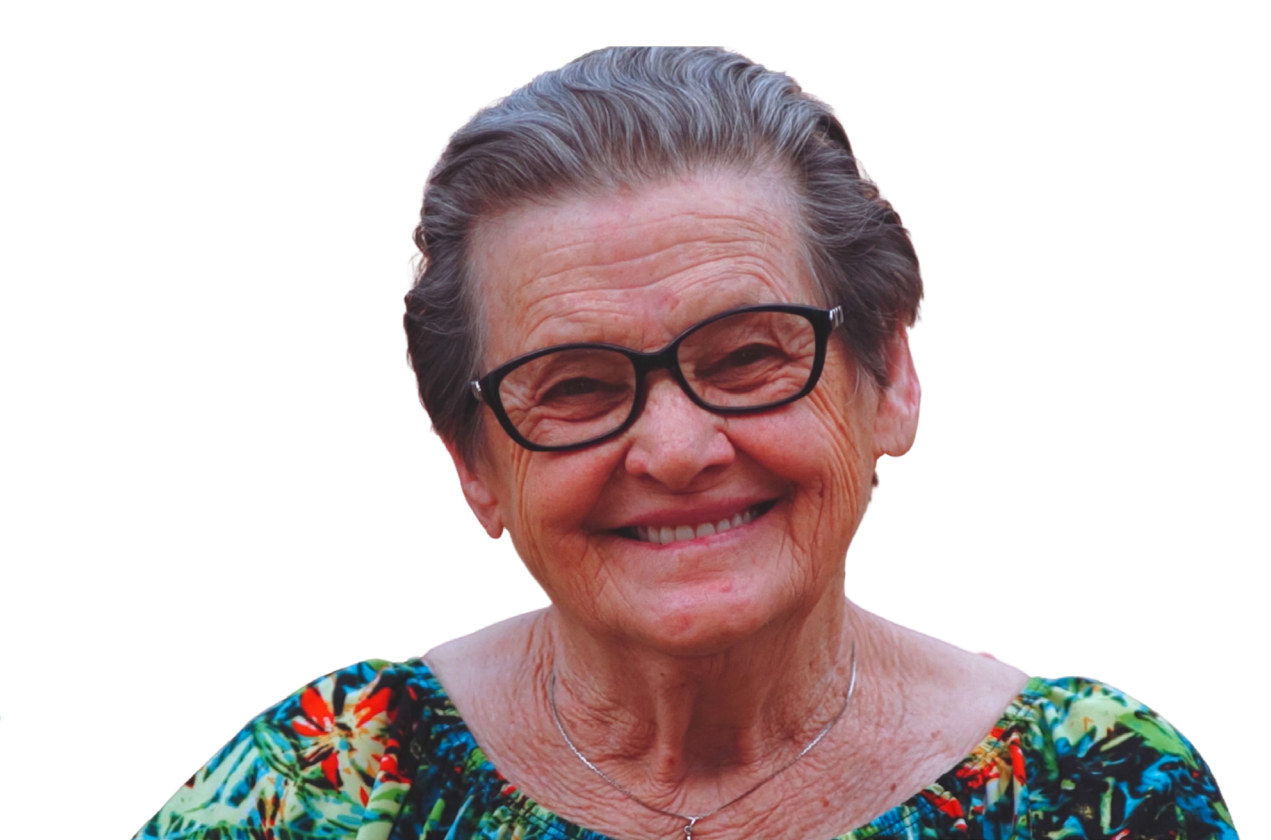

## Enlace de acceso al Registro: https://registros.salud.gov.pr/

# ¿Quién tiene que registrar?

La ley 237 del 15 de agosto del 1999, según enmendada, y el Reglamento del Registro de Casos de la Enfermedad de Alzheimer, la Enfermedad de Huntington y otras demencias requieren que se reporten al Centro para la Coordinación de Servicios de Personas Afectadas por la Enfermedad de Alzheimer en o antes de 30 días a partir de la fecha que tuvo conocimiento del caso todo diagnóstico posible y/o probable de las siguientes enfermedades identificadas bajo la categoría de demencia:

- o Enfermedad de Alzheimer
- o Enfermedad de Huntington
- o Enfermedad de Parkinson
- o Enfermedad de priones
- o Enfermedad vascular
- o Demencia por cuerpos de Lewy
- o Degeneración lobar frontotemporal
- o Ocasionada por otra afección médica
- o Ocasionada por el VIH
- o Ocasionada por traumatismo cerebral
- o Inducida por sustancias/medicamentos

Los responsables de reportar y registrar casos son:

- Médicos
- Hospitales
- Aseguradoras
- Clínicas de salud
- Tercero administrador
- · Organización solidaria
- Plan de salud
- Centros de rehabilitación física
- Centros de rehabilitación sicosocial

- Casas de salud
- Hospicios
- Centros comunales de salud mental
- Unidades de cuidado prolongado
- · Agencias de salud en el hogar
- Salas de emergencia
- Salas de urgencia

### Nuevos usuarios

Toda persona que no tenga cuenta deberá completar el proceso del registro de usuario. A partir de la apertura de la nueva interfase del Registro, todo usuario que ya tenía cuenta deberá actualizar su información profesional y así esperar ser aprobado nuevamente por el sistema. Si usted ya tiene cuenta y tiene aprobación, pase a la sección: Inicio de sesión con acceso aprobado de este Manual.

Para crear un nuevo usuario presione el enlace **Regístrate** en la parte superior de la pantalla derecha, según se ilustra a continuación.

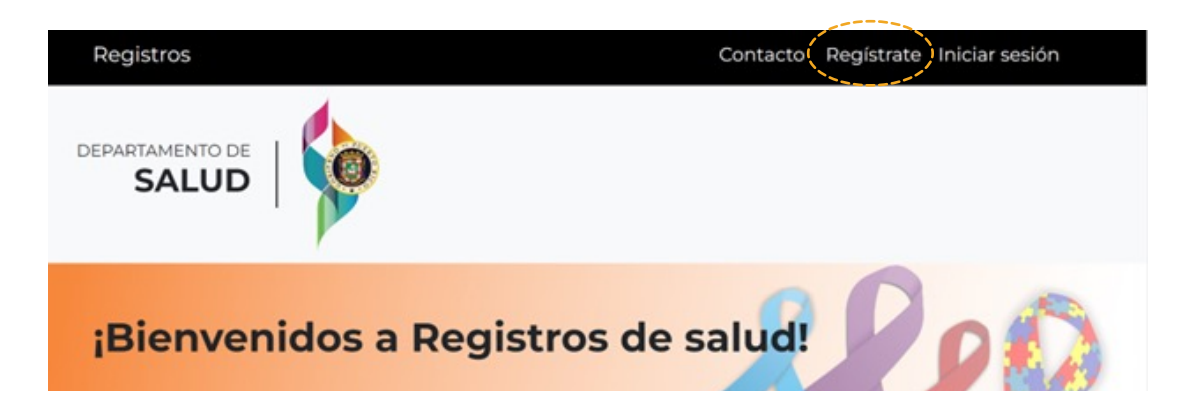

### Crear cuenta de usuario

Complete la información requerida utilizando la guía provista en la Tabla 1. Luego presione el botón **"Crear cuenta"** para guardar y crear la cuenta.

|                             | Contacto Registrate Iniciar sesión                                                         |
|-----------------------------|--------------------------------------------------------------------------------------------|
|                             |                                                                                            |
|                             |                                                                                            |
|                             |                                                                                            |
| Cuent                       | ta para el registro de salud                                                               |
| Luego de registrarse, es in | nportante que solicite acceso al registro de su departamento.                              |
| Usuario *                   | Correo electrónico *                                                                       |
|                             |                                                                                            |
| Contraseña *                | Confirmar contraseña *                                                                     |
| Pregunta de seguridad *     | Respuesta de la pregunta de seguridad *                                                    |
|                             |                                                                                            |
|                             | Crear cuenta                                                                               |
|                             |                                                                                            |
|                             |                                                                                            |
|                             |                                                                                            |
|                             | Cuen<br>Luego de registrarse, es in<br>Usuario*<br>Contraseña *<br>Pregunta de seguridad * |

### Tabla 1: Creación de usuario

| Campo                                       | Descripción                                                                                                    |
|---------------------------------------------|----------------------------------------------------------------------------------------------------|
| Usuario                                     | Escribir el nombre de usuario. Este nombre de usuario es el que utilizará<br>cada vez que se conecte al sistema, es individual, permite un mínimo de seis<br>(6) caracteres. <b>Acepta letras y números.</b>                                |
| Contraseña                                  | Escribir la contraseña. Esta contraseña es la que utilizará cada vez que quiera<br>acceder al sistema, es individual y confidencial, permite un mínimo de seis<br>(6) caracteres.<br><b>Acepta caracteres especiales, letras y números.</b> |
| Correo electrónico                          | Correo electrónico válido, preferiblemente del lugar de trabajo.                                                                                                    |
| Pregunta de<br>Seguridad                    | Pregunta que usted generará y que el sistema utilizará para mantener la<br>seguridad de su cuenta de usuario.                                                                                                    |
| Respuesta de<br>la pregunta de<br>seguridad | Contestación que usted generará de acuerdo con la pregunta de seguridad escrita.                                                                                                    |
| Presionar<br>Crear cuenta                   | Botón para revisar y guardar la información entrada en los campos<br>anteriores.                                                                                                    |

Nota: Esto completa el primer paso para obtener acceso al Registro. Una vez completado el paso, podrá solicitar acceso al sistema de información.

### Iniciar Sesión

Una vez se encuentre en la pantalla de inicio (Bienvenidos a Registros), identifique el Registro de la **Enfermedad de Alzheimer, la Enfermedad de Huntington y otras demencias** y presione el botón **"Ver detalles"** (señalado con líneas entre cortadas amarillas).

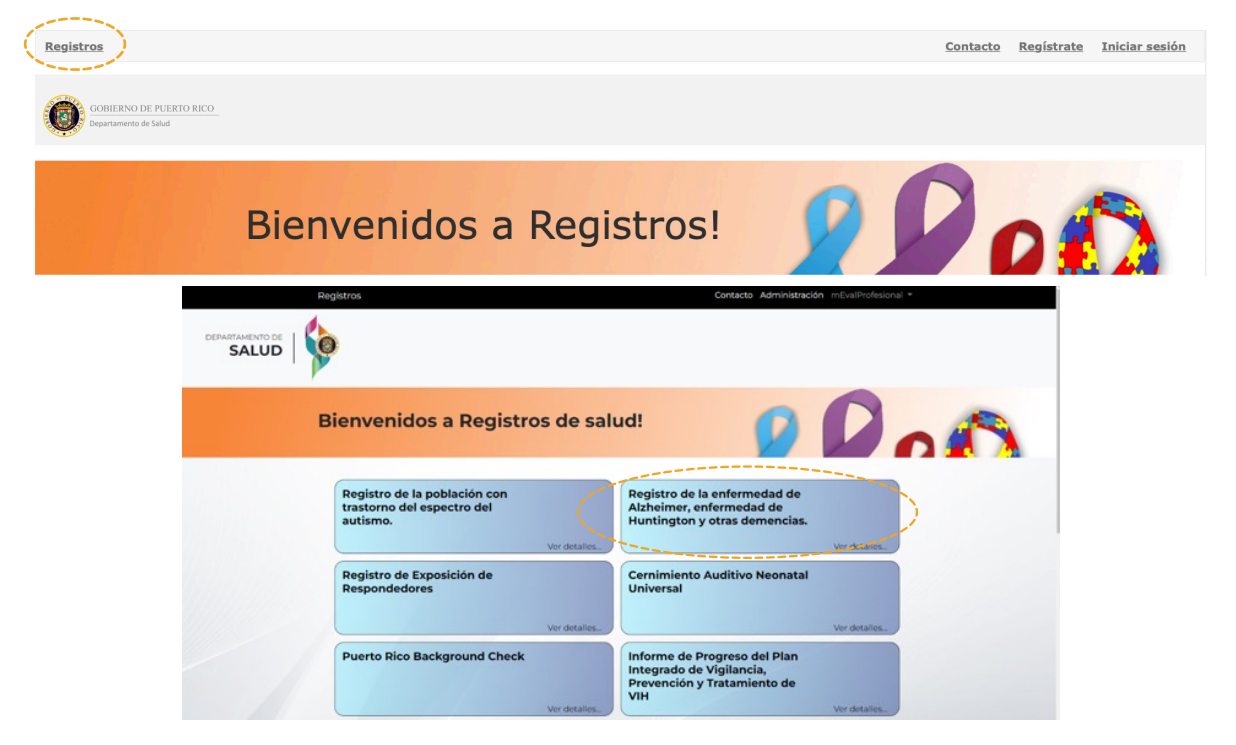

### Solicitar acceso al Sistema del Registro de la Enfermedad de Alzheimer, la Enfermedad de Huntington y otras demencias

Al presionar en **"Ver detalles"** le aparecerá una pantalla indicando que el usuario no tiene acceso al registro. Presione el enlace que dice: **"aquí"** para completar su solicitud.

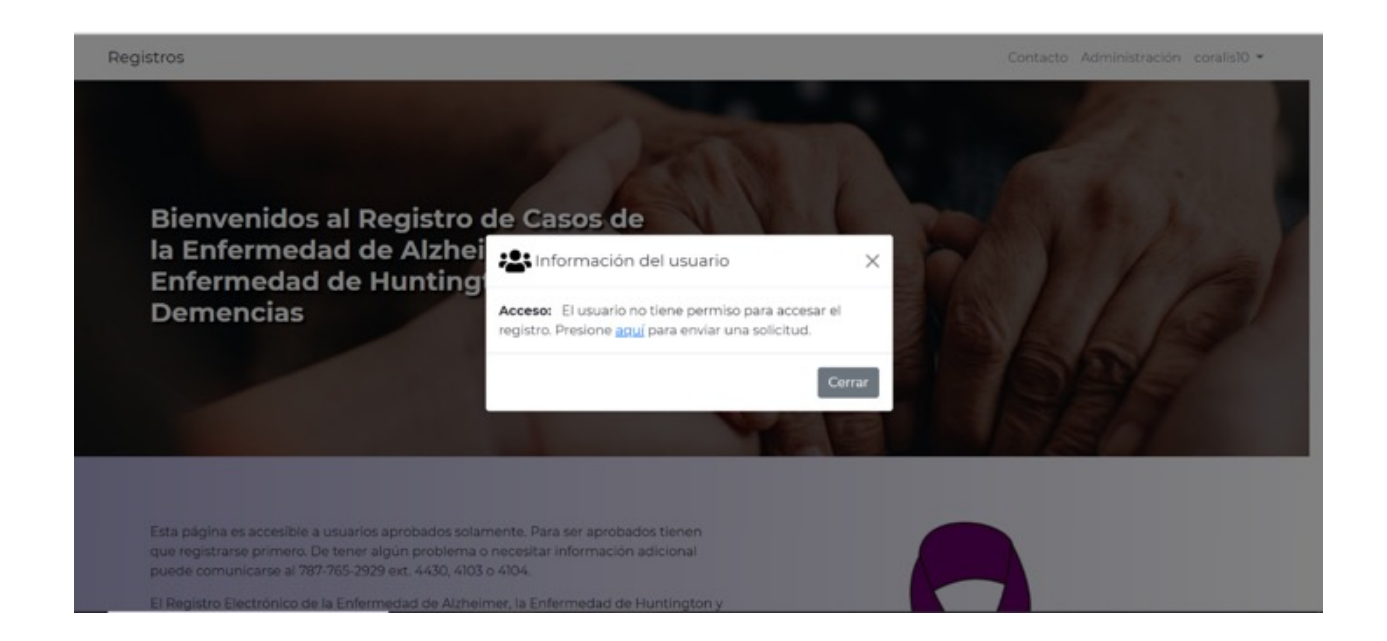

Luego aparecerá la siguiente pantalla indicando que debe completar la información profesional. Presione **"Cerrar"** y continue.

| Registros                                          | Contacto Administración crodriguez2 🕶                                                                                                    |
|----------------------------------------------------|----------------------------------------------------------------------------------------------------|
| Registro de Alzheime                               | er, Huntington y otras Demencias                                                                                                    |
| Registro de Usuarios                               |                                                                                                    |
| Su pedido será enviado al administrad<br>registro. | ¡Bienvenidos al nuevo Registro de Alzheimer, Huntington y otras<br>Demencias!                                                                                                    |
| *Campos Requeridos                                 | Debido a que se renovó el Registro de Alzheimer, Huntington y otras Demencias<br>es necesario que entre o actualice los datos profesionales. Además pasará por un<br>proceso de aprobación para obtener acceso al registro. |
|                                                    | Cerrar                                                                                                    |
|                                                    | Tipo de Acceso * Seleccione *                                                                                                    |
|                                                    | Información Contacto                                                                                                    |
|                                                    | Nombro *                                                                                                    |

# Registro de Usuarios

| Registros                                                 |                                                            | Contacto Administración crodriguez2 🕶          |
|-----------------------------------------------------------|------------------------------------------------------------|------------------------------------------------|
| Registro de Alzheimer, Hun                                | ntington y otras Demencias                                 | Alla!                                          |
| Registro de Usuarios                                      |                                                            |                                                |
| Su pedido será enviado al administrador para<br>registro. | aprobación. Una vez su cuenta sea aprobada, usted recibirá | un correo electrónico notificando el acceso al |
| *Campos Requeridos                                        |                                                            |                                                |
|                                                           | Información Profesional                                    |                                                |
|                                                           | Tipo de Acceso *<br>Seleccione                             | ×                                              |
|                                                           | Información Contacto                                       |                                                |
|                                                           | Nombre *<br>Christian                                      |                                                |
|                                                           | Inicial<br>R                                               |                                                |

Complete todos los campos requeridos identificados con asteriscos (\*). Una vez complete toda la información personal, debe presionar el botón "**Registrar**" para que pueda continuar con el proceso de registro de casos. Utilice la Tabla 2 en la próxima página para conocer en detalle cuál es la información solicitada.

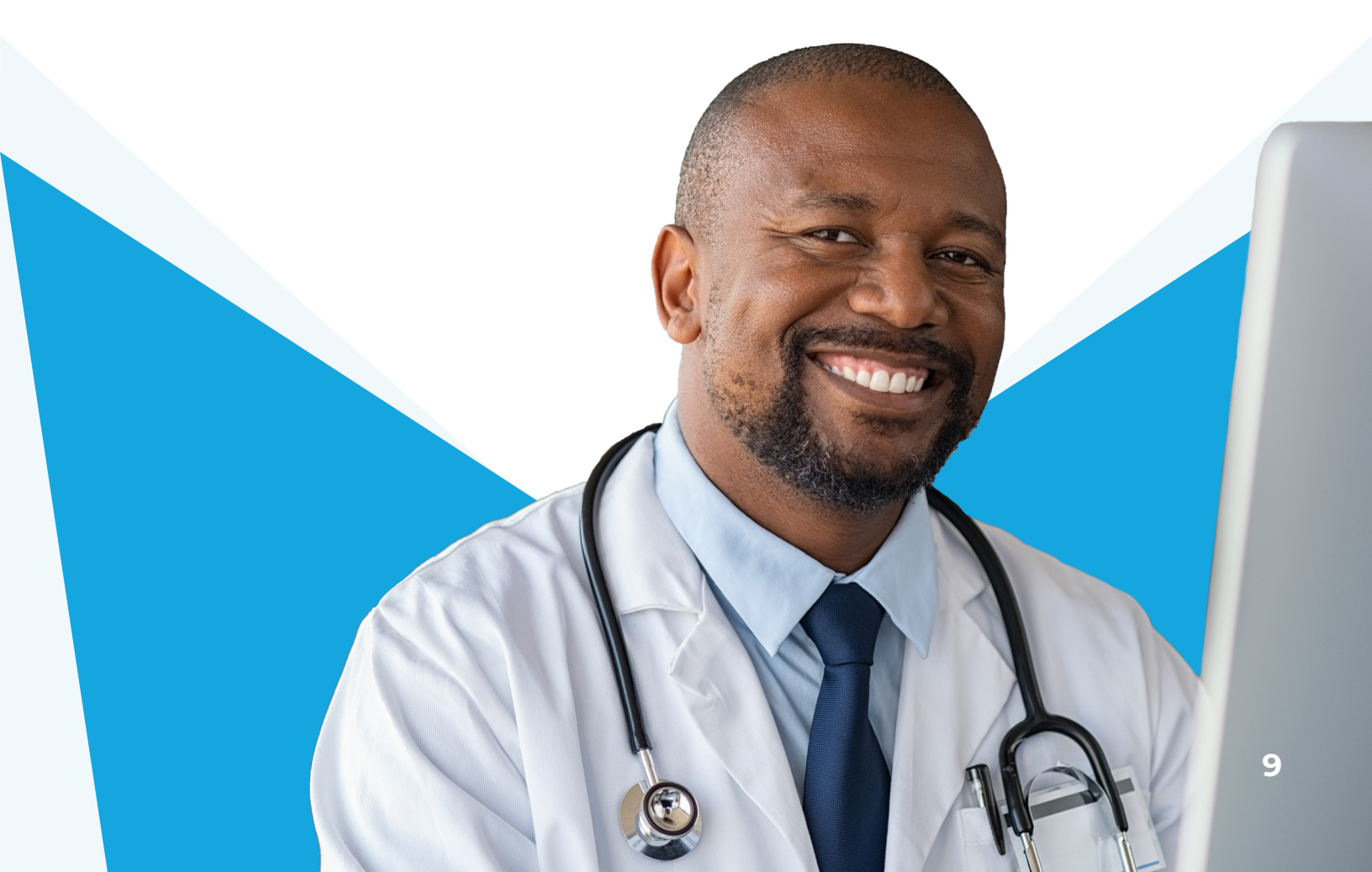

# Información Profesional

Médicos: es importante que en la Información Profesional se llene con la información del médico que registra los casos, y nos permita contactarle. Es importante que pueda llenar toda la información requerida para que se complete la creación del usuario.

Hospitales, aseguradoras, clínicas de salud, otros: es importante que la Información Profesional se llene con la información del hospital, aseguradora, clínica de salud, plan de salud u otro. Solamente pondrá información de la persona encargada de entrar casos al final del formulario donde pregunta por el tipo de puesto que ocupa la persona encargada de entrar los casos al Registro.

| Todos                 |                                                                                              |
|-----------------------|----------------------------------------------------------------------------------------------|
| Campo                 | Descripción                                                                                  |
| Tipo de usuario       | Seleccione del listado el que aplique a su tipo de servicio.                                 |
| Nombre                | Nombre de la persona que está registrándose por primera vez.                                 |
| Inicial               | Inicial o segundo nombre de la persona que se está<br>registrando por primera vez.           |
| Primer apellido       | Apellido paterno de la persona que se está registrando por primera vez.                      |
| Segundo<br>apellido   | Apellido materno de la persona que se está registrando por primera vez.                      |
| Dirección             | Dirección de su oficina, lugar de trabajo o institución.                                     |
| Pueblo                | Pueblo donde está ubicada su oficina, lugar de trabajo o<br>institución.                     |
| Código postal         | Código postal de su oficina, lugar de trabajo o institución.                                 |
| Teléfono              | Teléfono de su oficina, lugar de trabajo o institución.                                      |
| Correo<br>electrónico | Correo electrónico válido, preferiblemente de su oficina, lugar<br>de trabajo o institución. |

## Tabla 2: Guía de campos requeridos en el registro de usuarios

| Médicos                           |                                                                                          |
|-----------------------------------|------------------------------------------------------------------------------------------|
| Campo                             | Descripción                                                                              |
| NPI                               | Número de registro del proveedor.                                                        |
| Epecialidad                       | Tipo de especialidad en medicina que tiene el médico.                                    |
| Teléfono<br>personal              | Teléfono personal.                                                                       |
| Correo<br>electrónico<br>personal | Correo electrónico válido.                                                               |
| Hospitales   Aseg                 | guradoras   Clínicas de Salud   Otros                                                    |
| Campo                             | Descripción                                                                              |
| Seguro social<br>patronal         | Número de identificación del lugar que ofrece servicios de salud.                        |
| Puesto que<br>ocupa               | Puesto que ocupa la persona a la que le fue delegada la<br>entrada de datos al registro. |

Nota: Con este paso, completa la parte 2 del proceso de solicitud de acceso al Departamento de Salud. Aparecerá un aviso de que su solicitud ha sido recibida.

# Correo electrónico notificando aprobación del usuario

Una vez el usuario sea aprobado por el Registro, recibirá un correo electrónico notificando que su cuenta como usuario ha sido aprobado.

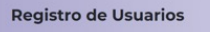

Su pedido será enviado al administrador para aprobación. Una vez su cuenta sea aprobada, usted recibirá un correo electrónico notificando el acceso al registro. "Campos Requeridos

#### Solicitud Recibida!

Hemos recibido su solicitud correctamente. Proximamente un administrador se estará comunicando con usted para validar correctamente los datos. De tener preguntas relacionadas al Registro de la enfermedad de Alzheimer, Hunington y otras Demencias puede comunicarse al Departamento de Salud a través de correo electronico a <u>BrojetroAlzheimer@salud er.roz</u>.

## Inicio de sesión con acceso aprobado

Deberá iniciar sesión en el botón en la parte superior derecha, como se muestra en la siguiente imagen:

| Registros |                    |                              | Contacto Regístrate | Iniciar sesión |
|-----------|--------------------|------------------------------|---------------------|----------------|
|           |                    | 8                            |                     |                |
|           | Inic               | io de sesión                 |                     |                |
|           | Usuario            |                              |                     |                |
|           | Contraseña         |                              |                     |                |
|           | 🗌 No cerrar sesión | ¿Se le olvidó la contraseña? |                     |                |
|           |                    | Iniciar sesión               |                     |                |
|           | ¿Primera vez? E    | mpieza ahora registrándote.  |                     |                |
|           |                    | Registrece                   |                     |                |
|           |                    |                              |                     |                |

Llene los encasillados con la información que sometió al crear la cuenta. Será enviado a una pantalla de inicio que le dará la bienvenida a los registros. Identifique el **Registro de la Enfermedad de Alzheimer, Enfermedad de Huntington y otras demencias,** luego presione **ver detalles.** Le aparecerá la pantalla principal del Registro de la Enfermedad de Alzheimer, Enfermedad de Huntington y otras demencias, deslice hacia abajo y presione el botón del centro que se llama: **Registro Electrónico para ingresar y modificar récords**.

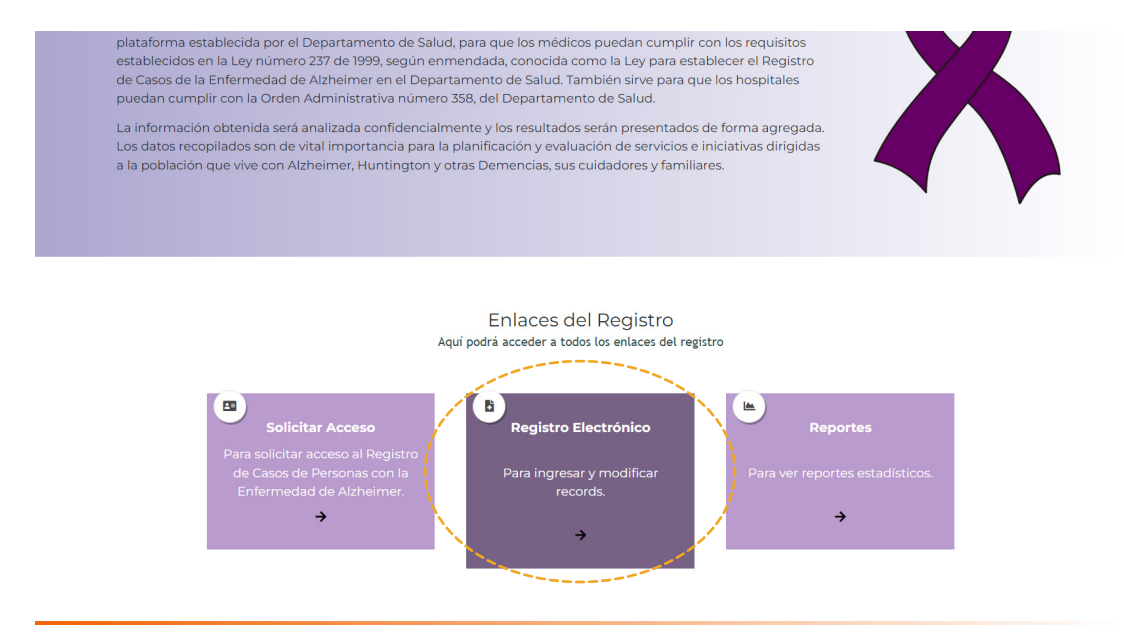

Luego pasará a la pantalla a continuación, la cual les presentará las opciones de **"Búsqueda de Registro"** y **"Crear Nuevo Registro"**.

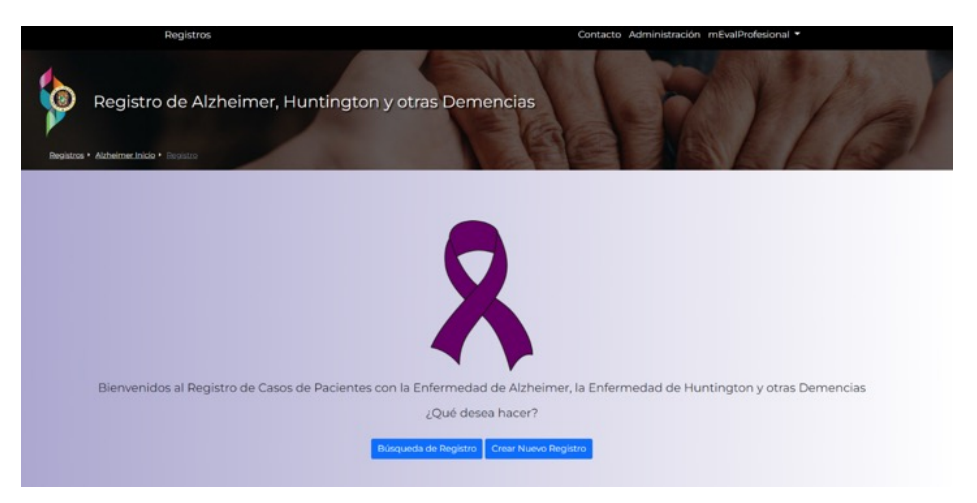

### Búsqueda de registro

Permite al usuario verificar la existencia de un registro antes de crear uno nuevo. También admite editar y añadir información necesaria en un registro preexistente.

### Tabla 3: Guía para completar encasillados de esta sección

| Campo                                          | Descripción                                                                       |
|------------------------------------------------|-----------------------------------------------------------------------------------|
| Nombre                                         | Nombre completo del paciente (no utilizar acentos, ni<br>símbolos).               |
| Año de nacimiento                              | Seleccione año de nacimiento del paciente.                                        |
| Mes de nacimiento                              | Seleccione mes de nacimiento del paciente.                                        |
| Número de récord                               | Escriba número de record. De no tenerlo, puede dejar el<br>encasillado en blanco. |
| Últimos cuatro<br>dígitos del Seguro<br>Social | Escriba los últimos (4) cuatro dígitos del Seguro Social del<br>paciente.         |

| Registro de Alzheimer, Huntington y | otras Demencias | VENAL                                 |                                                        | A    |
|-------------------------------------|-----------------|---------------------------------------|--------------------------------------------------------|------|
| La Búsqueda de Records              |                 |                                       |                                                        |      |
| Nombre                              |                 | Allo de racimiente *<br>Seleccione    | <ul> <li>Meside nacimiento *<br/>Seleccione</li> </ul> | v    |
| Numero de Récord                    |                 | Últimos 4 dígitos del Seguro Sociel * |                                                        |      |
|                                     |                 | Buscar                                |                                                        |      |
| 0 Registres Encontrades             |                 |                                       |                                                        |      |
| Total de registros:                 | Pagina: 1 / 1   |                                       |                                                        |      |
|                                     |                 |                                       | Menú prin                                              | ipel |
|                                     |                 |                                       |                                                        |      |

En caso de que el récord exista le aparecerá el siguiente mensaje:

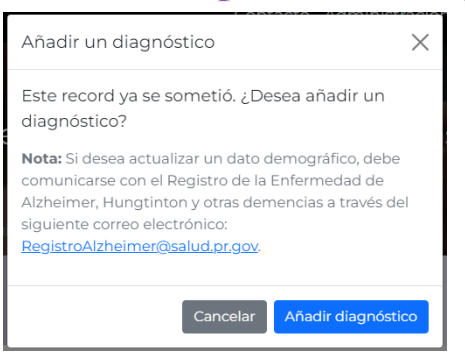

### Crear nuevo registro

Un nuevo registro requiere completar los campos relacionados al paciente, cuidador, cubierta de plan médico, diagnóstico, entre otros.

En esta sección debe completar cada uno de los encasillados de información para hacer el registro del paciente. Los campos que tengan un asterisco (\*) son requisito para poder pasar a la próxima pantalla. Utilice la siguiente tabla como guía para llenar los encasillados de esta sección:

### Tabla 4: Ingreso del nuevo caso

| Campo                                              | Descripción                                                                                                    |
|----------------------------------------------------|----------------------------------------------------------------------------------------------------|
| Nombre                                             | Primer nombre del paciente. <b>No</b> debe incluir inicial, ni<br>segundo nombre. <b>No</b> debe incluir acentos, ni la tilde de<br>la ñ (~).                                                                                                    |
| Inicial                                            | Escriba la primera letra del segundo nombre del paciente.                                                                                                    |
| Primer Apellido                                    | Apellido paterno. <b>No</b> incluir acentos, ni la tilde de la ñ (~).                                                                                                    |
| Segundo Apellido                                   | Apellido materno. <b>No</b> incluir acentos, ni la tilde de la ñ (~).                                                                                                    |
| Últimos Cuatro (4)<br>dígitos del Seguro<br>Social | Escriba los últimos cuatro (4) dígitos del Seguro Social<br>de la persona. Si no lo conoce marcar el encasillado: <b>Se</b><br>desconoce.                                                                                                    |
| Fecha de<br>Nacimiento                             | Fecha de nacimiento del paciente formato: <b>mes/día/año.</b><br>Presione el encasillado azul, el mismo desplegará<br>un calendario. Presione el año para elegir el año de<br>nacimiento de la persona, luego seleccione el mes y el<br>día de nacimiento. |
| Sexo al Nacer                                      | Seleccione el sexo al nacer de la persona.                                                                                                    |
| Municipio de<br>Residencia                         | Seleccione el pueblo de residencia de la lista<br>desplegable.                                                                                                    |

Una vez finalice de entrar los datos, presione el botón al final que dice: **"Siguiente"**.

| LINFORMACIÓN del Paciente             |              |      |                                       |                 | Verificar Record |           |
|---------------------------------------|--------------|------|---------------------------------------|-----------------|------------------|-----------|
| Nombre:*                              | Inicial:     | Prir | imer apellido:*                       | Segundo Apellio | do:*             |           |
|                                       |              |      |                                       |                 |                  |           |
| Últimos 4 dígitos del Seguro Social:* |              | Fec  | cha de Nacimiento (MM/DD/YYYY):*      |                 |                  |           |
|                                       | Se Desconoce | ()   | MM/DD/YYYY)                           |                 |                  |           |
| Sexo al nacer:*                       |              | Mut  | inicipio de residencia del paciente:* |                 |                  |           |
| Seleccione                            |              | ~ S  | Seleccione                            |                 |                  | ~         |
|                                       |              |      |                                       |                 |                  | 100       |
|                                       |              |      |                                       |                 |                  | Siguiente |
|                                       |              |      |                                       |                 |                  | ~         |

# Información del paciente

Complete cada uno de los campos solicitados para el registro del nuevo caso.

| Información del Paciente                              |                                                  | Enfer                                                                | medades                |
|-------------------------------------------------------|--------------------------------------------------|----------------------------------------------------------------------|------------------------|
| Con quién vive paciente? *                            | ¿Quién le cuida? *                               | Indique TODAS las condiciones o enfermedades                         | Escpecifique el tipo   |
| on familiar 🗸 🗸                                       | Hijo/Hija 🗸                                      | que tiene el paciente (Seleccione todas las que<br>apliquen) *       | Prueba                 |
| Les la sola d'al avrida das aviacias (3               | Taléfana da contrata del projetto o suidados t   | <ul> <li>Ninguna</li> </ul>                                          | Especifique el tipo de |
| es la edad del culdador principal?                    | Telefono de contacto del paciente o cuidador     | Asma                                                                 | Prueba                 |
| Se desconoce                                          | 7871232345                                       | Cáncer: Especifique                                                  |                        |
| fue el último nivel escolar completado por el<br>nte? |                                                  | Condición Visual: Especifique Depresión Diabetes                     |                        |
| ió a escuela pero no se graduó de Superior 🔹 🗸 🗸      |                                                  | Finfermedad Cardiovascular                                           |                        |
|                                                       |                                                  | Enfermedad Cerebrovascular                                           |                        |
| Plan N                                                | tédico                                           | <ul> <li>Enfermedad Neurológica</li> <li>Enfermedad Renal</li> </ul> |                        |
| ue si el paciente tiene plan médico*                  | Plan médico (Seleccione todas las que apliquen)* | Enfermedad Tiroidea                                                  |                        |
|                                                       | Z Privado                                        | Hipercolesterolemia     Hipercolesterolemia                          |                        |
| •                                                     | Público                                          | Obesidad                                                             |                        |
|                                                       | Medicare                                         | ✓ Otra                                                               |                        |
|                                                       | 🗌 Plan de Veterano                               |                                                                      |                        |
|                                                       | 🗹 Otro, especifique                              | HIV                                                                  |                        |
|                                                       | Develop meeting                                  |                                                                      |                        |

Una vez finalice de entrar los datos, presione el botón al final que dice: **"Siguiente"**. Si retrocede pierde toda la información recién entrada.

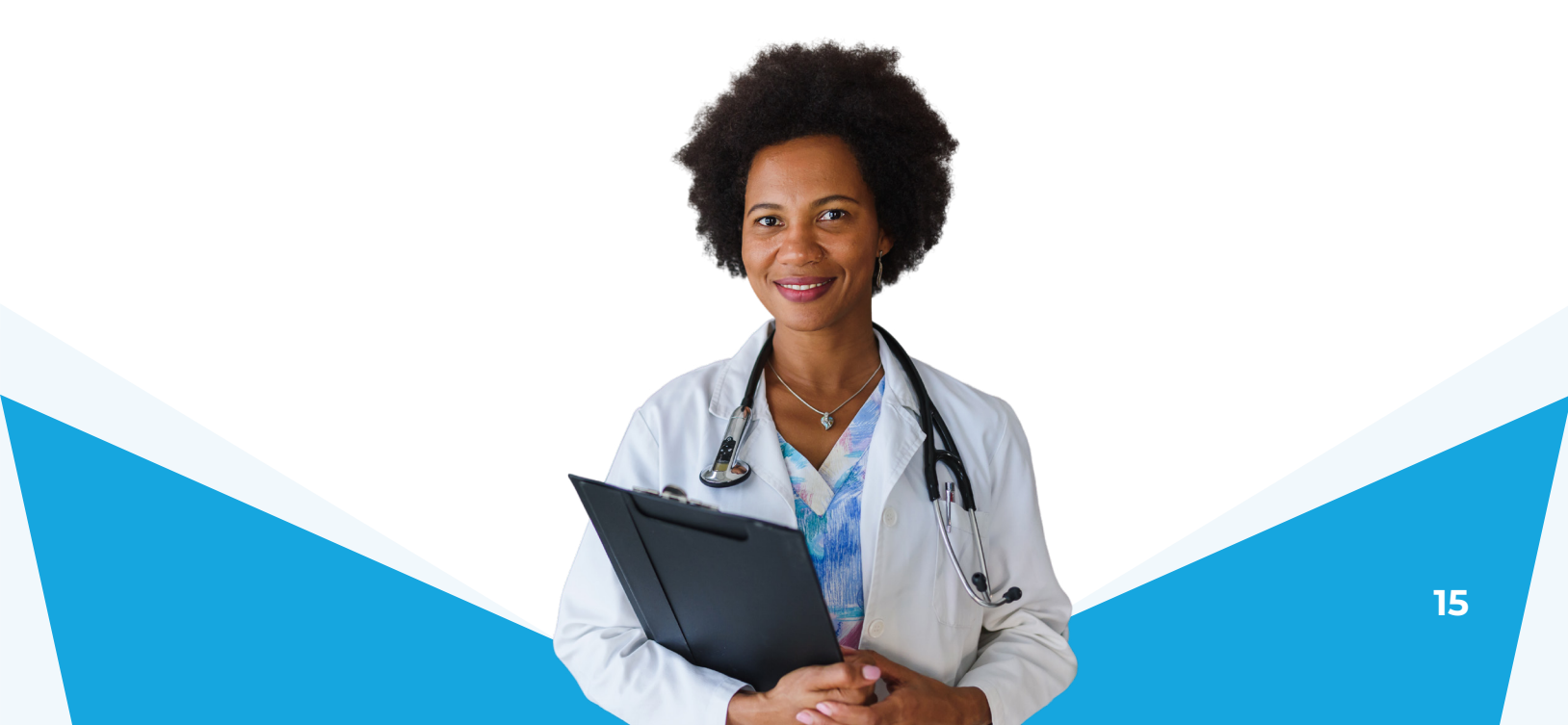

### Diagnóstico del paciente

En esta sección podrá observar una tabla con los diferentes diagnósticos de Alzheimer, Huntington y otras demencias. En la parte superior de la pantalla escoja todos los estudios que apliquen al diagnóstico del paciente. Luego encontrará una tabla que contiene unas opciones de búsqueda por código, por definición en español o por definición en inglés.

Puede identificar el diagnóstico del paciente haciendo uso de los buscadores o bajando el cursor hacia donde encontrará los diferentes diagnósticos que aparecen en orden alfabético y por etapas. Seleccione todos los que apliquen.

Una vez seleccione el diagnóstico pasará a escribir la fecha del diagnóstico en el encasillado que aparece a mano derecha de su pantalla.

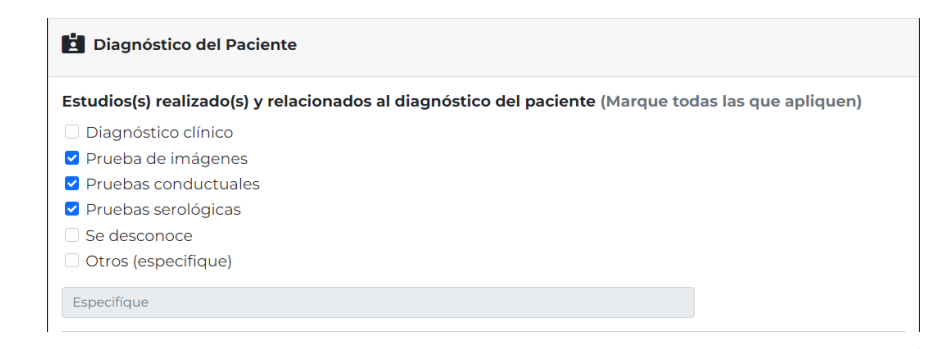

Indique en la siguiente tabla todos los diagnósticos del paciente. Llene todos los espacios correspondientes. Para efectos de esta tabla hemos mantenido el uso del idioma inglés como aparece en el DSM5 (2013).

| <b>Q</b> Búsque                        | da por código                    |                                                                                  | Q                          | Búsq          | ueda por definición                                             |                                       |
|----------------------------------------|----------------------------------|----------------------------------------------------------------------------------|----------------------------|---------------|-----------------------------------------------------------------|---------------------------------------|
| Marque<br>todas las<br>que<br>apliquen | Código DSM-5<br>(Código ICD-10)  | Definición                                                                       |                            |               | Edad en que se<br>observaron los<br>síntomas por<br>primera vez | Fecha de<br>diagnóstico<br>(MM/DD/YY) |
|                                        | 331.0 (G30.9) 294.11<br>(F02.81) | Alzheimer's disease<br>neurocognitive dise<br>probable, with beh<br>disturbance  | es – M<br>order,<br>aviora | ajor<br>I     | Se desconoce                                                    | mm/dd/yyyy                            |
|                                        | 331.0 (G30.9) 294.10<br>(F02.80) | Alzheimer's disease<br>neurocognitive dise<br>probable, without b<br>disturbance | es – M<br>order,<br>oehav  | ajor<br>ioral | Se desconoce                                                    | mm/dd/yyyy                            |
|                                        | 331.9 (G31.9)                    | Alzheimer's disease<br>neurocognitive dise<br>possible                           | es – M<br>order,           | ajor          | Se desconoce                                                    | mm/dd/yyyy                            |
|                                        | 331.83 (G31.84)                  | Alzheimer's disease<br>neurocognitive dise                                       | es – M<br>order            | ild           | Se desconoce                                                    | mm/dd/yyyy                            |

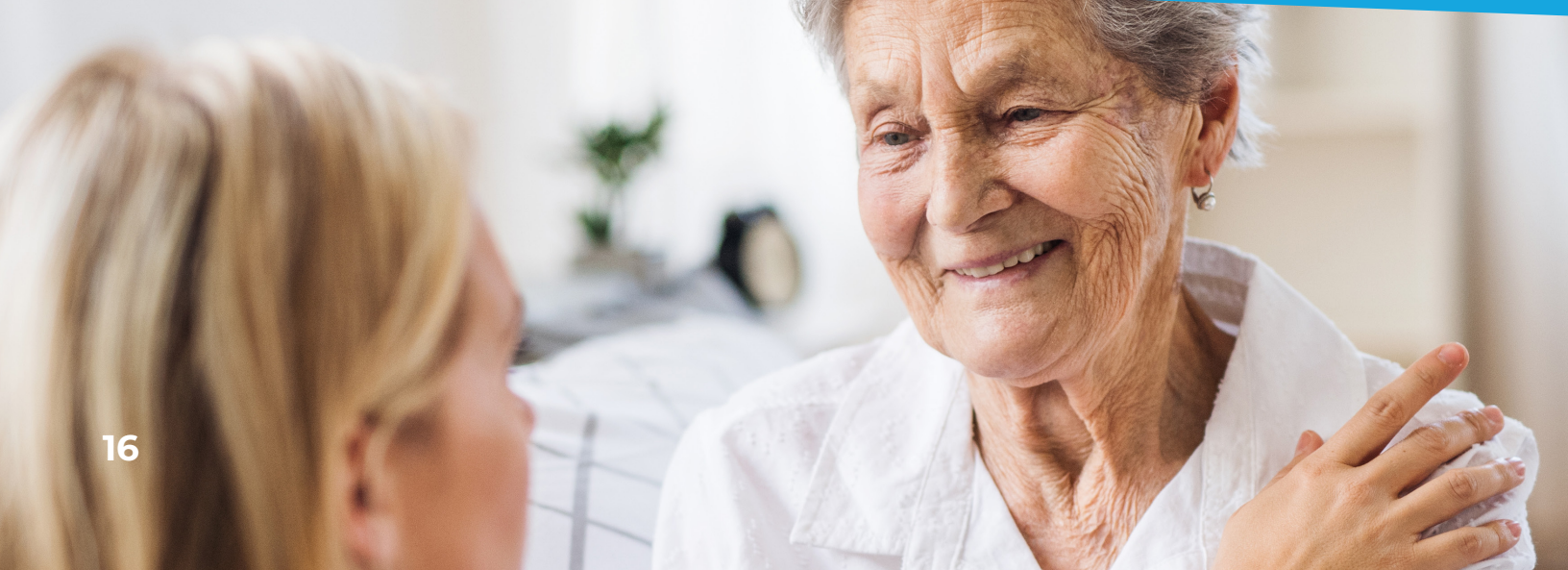

### Historial familiar

Sí

El próximo paso será llenar el encasillado al final de la página que pregunta si este paciente tiene algún familiar cercano (madre, padre o abuelos) que haya sido diagnosticado con la enfermedad de Alzheimer, Huntington o alguna otra demencia hereditaria. Favor de verificar esta información en el récord del paciente, ya que es muy importante que pueda seleccionar entre sí o no.

¿Tiene este paciente algún familiar cercano (madre, padre o abuelos) que haya sido diagnosticado con la enfermedad de alzheimer o alguna otra demencia?

Si presiona "Sí": Aparecerá otra pantalla para seleccionar el familiar que ha sido diagnosticado con Alzheimer, Huntington u otra demencia. Para esto debe seleccionar en el encasillado a mano izquierda la enfermedad con la que fue diagnosticado el familiar. Luego seleccione el parentesco de este familiar, en la lista que aparece a mano derecha.

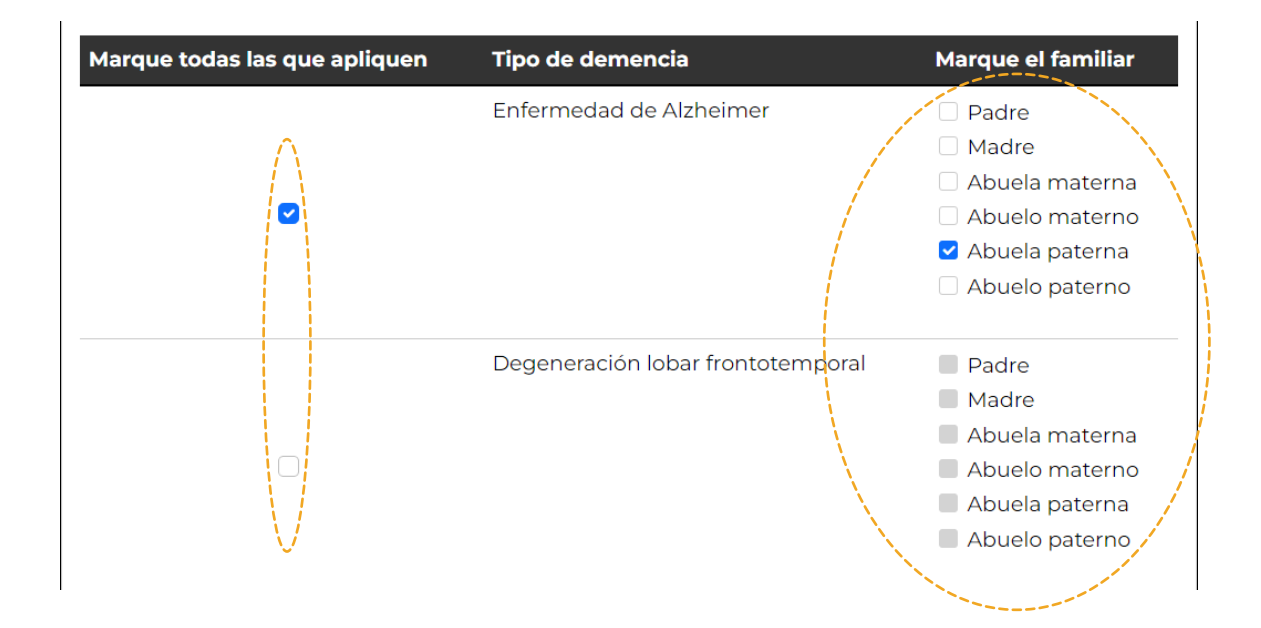

Una vez culmine, vaya al final de la página a mano derecha y presione: **"Someter"**.

Al completar este paso, culmina el proceso de registro de información. Aquí puede volver al menú principal para registrar otro caso o puede finalizar la sesión.

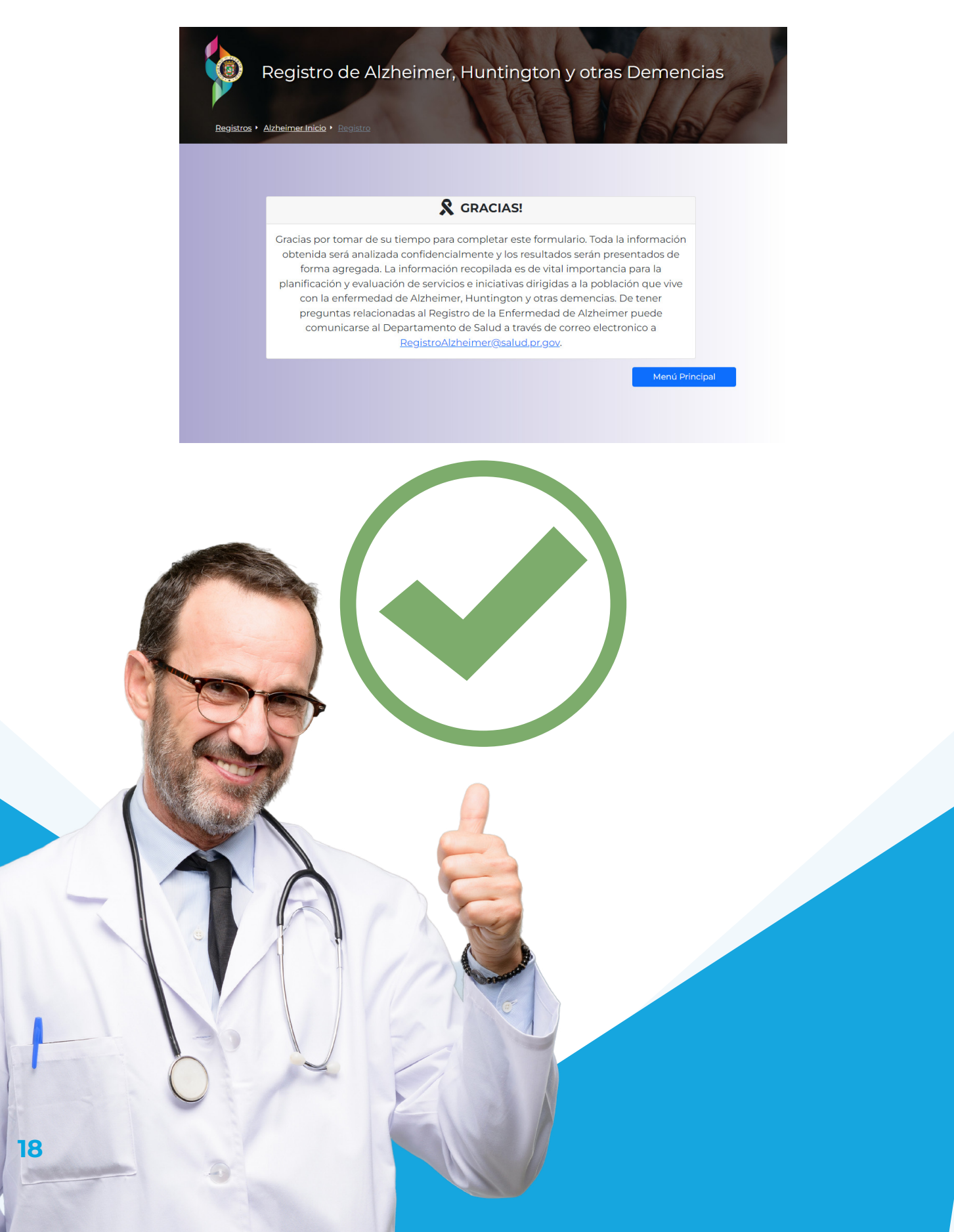

### Actualización del caso

Para casos ya sometidos al Registro donde se requiere añadir un diagnóstico.

### Búsqueda del registro

Permite al usuario verificar la existencia de un registro antes de crear uno nuevo. También admite editar y añadir información necesaria en un registro actual o preexistente.

### Tabla 5: Guía para completar los encasillados de esta sección

| Campo                                              | Descripción                                                                       |
|----------------------------------------------------|-----------------------------------------------------------------------------------|
| Nombre                                             | Nombre completo del paciente. (no utilizar acentos, ni<br>símbolos).              |
| Año de nacimiento                                  | Seleccione año de nacimiento del paciente.                                        |
| Mes de nacimiento                                  | Seleccione mes de nacimiento del paciente.                                        |
| Número de récord                                   | Escriba número de record. De no tenerlo, puede dejar el<br>encasillado en blanco. |
| Últimos cuatro (4)<br>dígitos del Seguro<br>Social | Escriba los últimos (4) cuatro dígitos del Seguro Social del paciente.            |

Para poder identificar el caso será necesario entrar la información solicitada o mínimamente. año de nacimiento, mes de nacimiento y últimos cuatro (4) del seguro social. Una vez entrada la información presione el encasillado azul que dice: "Buscar". Si aparece el caso que está buscando presione "Seleccionar" en la pantalla inferior derecha. Le aparecerá una pantalla notificando que ese caso ya se sometió y pregunta si desea añadir un diagnóstico. Presione: "Añadir diagnóstico".

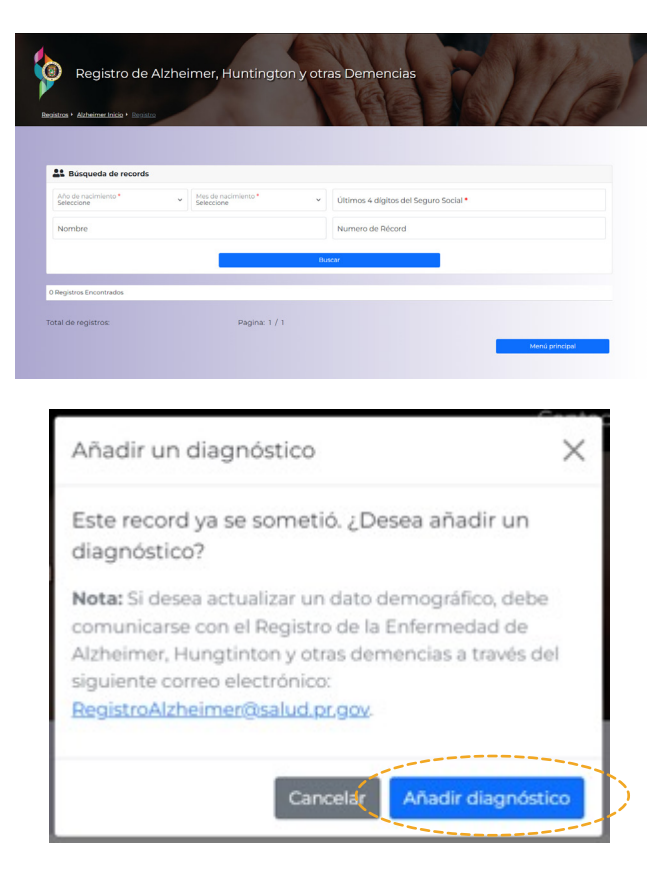

Le aparecerá la lista de diagnósticos ya registrados en el caso y luego la lista de diagnósticos para seleccionar y añadir. Seleccione el diagnóstico, seleccione la fecha y presione el botón al final de la página: **"Añadir nuevos diagnósticos".** 

|                                   |                                                               |                                                                  | Diagnosticos recientes                                                                                                    |                                                               |                                                                       |                                                                             |
|-----------------------------------|---------------------------------------------------------------|------------------------------------------------------------------|----------------------------------------------------------------------------------------------------|---------------------------------------------------------------|-----------------------------------------------------------------------|-----------------------------------------------------------------------------|
| ódigo DSM-                        | 5 (Código ICD-10                                              | ) Definición                                                     |                                                                                                    |                                                               | Fecha de diagnos                                                      | tico Fecha reportad                                                         |
| 31.0 (G30.9) 2                    | 94.11 (F02.81)                                                | Alzheimer's diseases - N                                         | Najor neurocognitive disorder, probable, with beha                                                                                                    | vioral disturbance                                            | 7/6/2022                                                              | 7/7/2022                                                                    |
|                                   |                                                               |                                                                  | Añadir Diagnosticos                                                                                                    |                                                               |                                                                       |                                                                             |
| lique en la s                     | iquiente tabla tor                                            | dos los diagnósticos del pac                                     | iente. Llene todos los espacios correspondientes. P                                                                                                    | Para efectos de esta t                                        | abla hemos manteni                                                    | ido el uso del idioma                                                       |
| glés como ap                      | parece en el DSM                                              | 5 (2013).                                                        | anne. Eierie todos los espacios concesponalentes, r                                                                                                    |                                                               |                                                                       | do er doo der lalorria                                                      |
| Búsqueda                          | por código                                                    |                                                                  | 0                                                                                                    |                                                               |                                                                       |                                                                             |
|                                   |                                                               |                                                                  | C Busqueda por de                                                                                                    | finición                                                      |                                                                       |                                                                             |
| larque toda:                      | 5                                                             |                                                                  | Busqueda por de                                                                                                    | finición                                                      |                                                                       |                                                                             |
| larque toda:<br>Is que<br>pliquen | s<br>Código DSM                                               | I-5 (Código ICD-10)                                              | Definición                                                                                                    | Edad en o<br>los sínton                                       | que se observaron<br>nas por primera vez                              | Fecha de diagnóstic<br>(MM/DD/YY)                                           |
| arque toda:<br>s que<br>pliquen   | s<br>Código DSM<br>331.0 (G30.9)                              | <b>I-5 (Código ICD-10)</b><br>294.11 (F02.81)                    | Definición<br>Atzheimer's diseases – Major neurocogniti<br>disorder, probable, with behavioral disturb                                                                                                    | Edad en o<br>Ios sínton<br>ve<br>ance                         | que se observaron<br>nas por primera vez                              | Fecha de diagnóstie<br>(MM/DD/YY)<br>mm/dd/5555                             |
| arque toda:<br>s que<br>bliquen   | Código DSM<br>331.0 (G30.9)<br>331.0 (G30.9)                  | 1-5 (Código ICD-10)<br>294.11 (F02.81)<br>294.10 (F02.80)        | Definición<br>Atzheimer's diseases – Major neurocogniti<br>disorder, probable, with behavioral disturb<br>Atzheimer's diseases – Major neurocogniti<br>disorder, probable, withou behavioral dist                                              | Edad en o<br>Ios sinton<br>ve<br>aance<br>ve<br>urbance       | que se observaron<br>nas por primera vez<br>Se desconoce              | Fecha de diagnóstie<br>(MM/DD/YY)<br>mm/dd/yyyy<br>mm/dd/yyyy               |
| larque toda:<br>is que<br>pliquen | Código DSM<br>331.0 (G30.9)<br>331.0 (G30.9)<br>331.9 (G31.9) | <b>I-5 (Código ICD-10)</b><br>294.11 (F02.81)<br>294.10 (F02.80) | Definición<br>Atzheimer's diseases - Major neurocogniti<br>disorder, probable, with behavioral distur<br>Atzheimer's diseases - Major neurocogniti<br>disorder, probable, without behavioral dist<br>Atzheimer's diseases - Major neurocogniti | Edad en o<br>los sínton<br>ve<br>sance<br>ve<br>urbance<br>ve | ue se observaron<br>nas por primera vez<br>Se desconce<br>Se desconce | Fecha de diagnóstió<br>(MM/DD/YY)<br>mm(8d/5555<br>mm(8d/5555<br>mm(8d/5555 |

Al completar este paso, culmina el proceso de actualización del caso. Aquí puede volver al menú principal para registrar otro caso o puede finalizar la sesión.

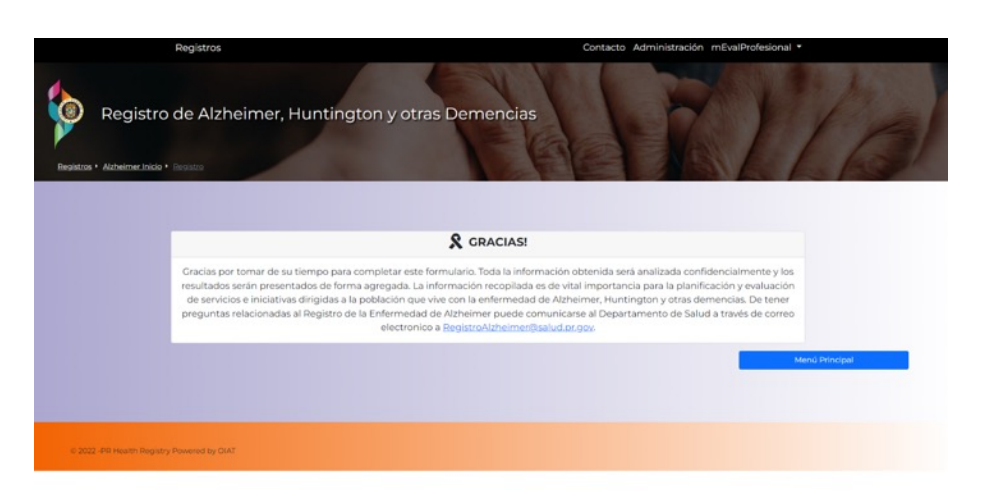

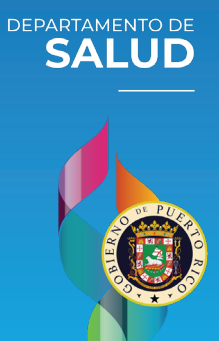

George